# EXTRA CURRICULUM PAYMENTS ON MYSELF

### Quick guide on how to process your payment on mySelf

# LOG INTO YOUR MUSelf ACCOUNT

### GO TO THE PAY & BENEFITS TAB

Pay & Benefits

## SCROLL DOWN TO TIME & EXPENSES

AND SELECT

Add claim

#### WITHIN THE CLAIM PLEASE COMPLETE THE FOLLOWING

÷

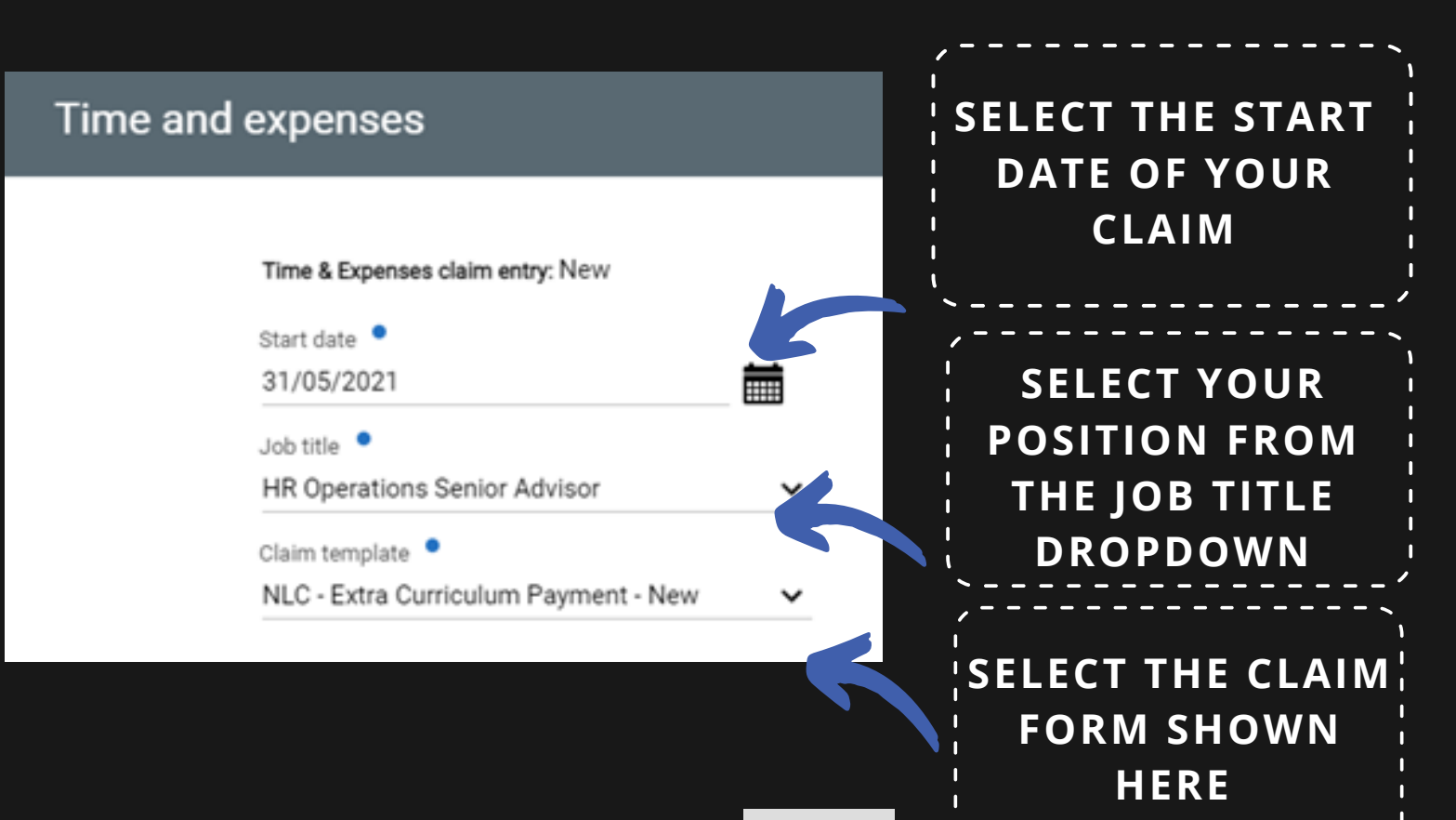

THEN SELECT

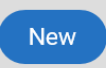

### YOU WILL THEN BE DIRECTED TO THE CLAIM FORM

### PLEASE READ THROUGH THE INSTRUCTIONS THEN COMPLETE THE FOLLOWING BOXES

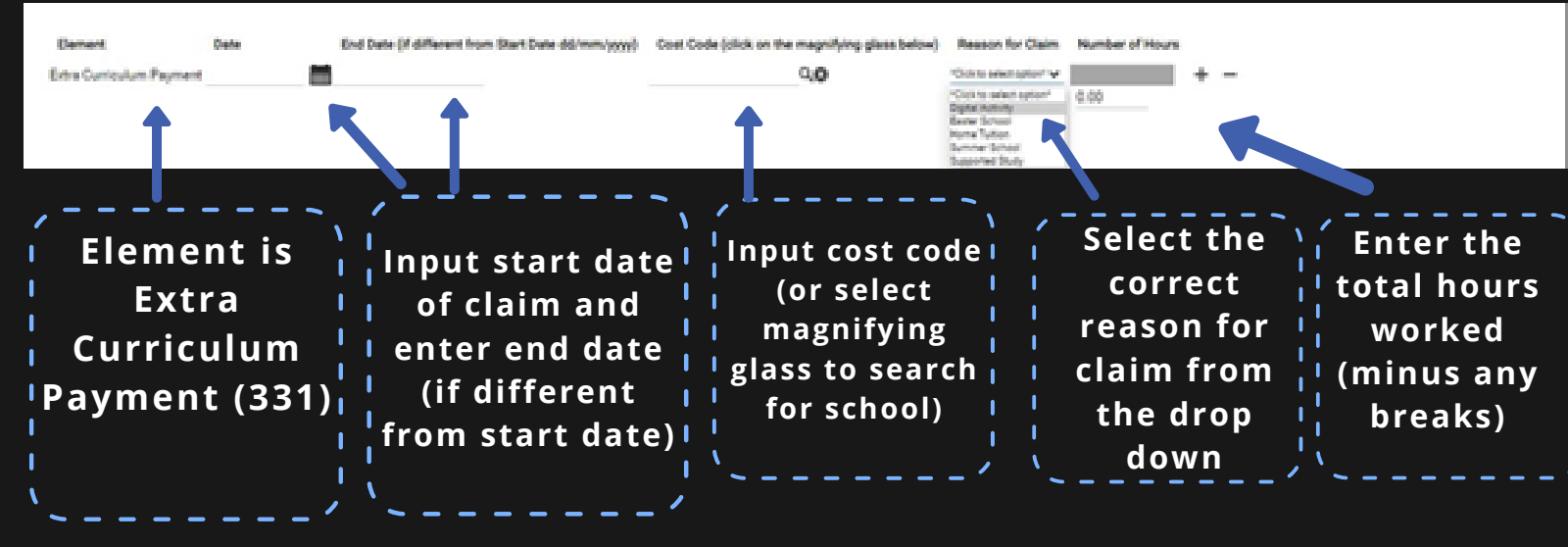

**ONCE COMPLETED, SELECT** 

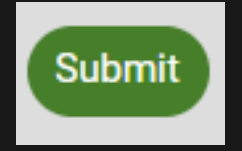

AFTER SELECTING Submit YOU WILL BE DIRECTED TO THE FOLLOWING PAGE

#### Time & Expenses claim submission:

Claim template NLC - Extra Curriculum Payment - New

Job title HR Operations Senior Advisor

Time and expenses claim reference EXTRACURRPAY000007

Payroll 0416F0

Start date 21/05/2021

#### Comments

By submitting this form you are certifying that; - The hours claimed were for Extra Curriculum work for North Lanarkshire Council on the specified dates.

Authorising group

Authonising role

Password

.....

+ Receipt attachments

INSERT YOUR MYSELF PASSWORD SELECT AUTHORISING GROUP AS THE SCHOOL YOU WORKED IN

SELECT AUTHORISING ROLE AS 'AUTHORISER -MULITPLE ROLES'

### ONCE COMPLETED, PLEASE SELECT TO SUBMIT YOUR CLAIM

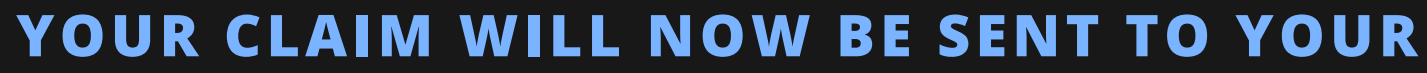

#### AUTHORISING MANAGER WHO WILL AUTHORISE / NOT AUTHORISE YOUR PAYMENT

#### IF YOU NEED ANY FURTHER ADVICE PLEASE VISIT <u>WWW.MYNL.CO.UK</u>

OR

EMAIL <u>ESC-HELPDESKTEAM@NORTHLAN.GOV.UK</u>